| iSupply version 9.5                                                  | <u>8.1.1</u> releas                                   | ed 20/04/2022 (022065)                                                                                                    |                                                                                                    |  |  |
|----------------------------------------------------------------------|-------------------------------------------------------|----------------------------------------------------------------------------------------------------|----------------------------------------------------------------------------------------------------|--|--|
| This release m                                                       | ust be installed to<br>insta                          | o the test environment and user a<br>allation to the live environment                                                                              | cceptance tested before                                                                                                    |  |  |
| Applications released                                                | Applications released: iSupply, iSupplyWeb, iSupplyRF |                                                                                                    |                                                                                                    |  |  |
| Release status:                                                      | General rele                                          | General release                                                                                                    |                                                                                                    |  |  |
| iSupply version:                                                     | 9.58.1.1                                              | 9.58.1.1                                                                                                    |                                                                                                    |  |  |
| iSupply release and                                                  | <u>d version details</u>                              |                                                                                                    |                                                                                                    |  |  |
| Microsoft .NET Frame<br>Microsoft Report View<br>SAP Crystal Reports | work 4.0<br>ver 2010 SP1<br>Runtime Engine for        | .NET Framework 4                                                                                                    |                                                                                                    |  |  |
| Prerequisites - iSupply                                              |                                                       | Prerequisites - iSupplyRF<br>Microsoft NET Compact Framework 3.5                                                                                   |                                                                                                    |  |  |
| iSupply software application - release advice - version 9.58.1.1     |                                                       |                                                                                                    |                                                                                                    |  |  |
| JUST IN TIME<br>WAREHOUSING<br>ENTERRISE<br>INTEGRATION              | Software<br>International                             | Microsoft         Mobility Solutions           GOLD CERTIFIED         ISV/Software Solutions           Partner         Business Process and Integr | Tel: +61 2 4351 3500           Email: <a href="mailto:support@lsi.net.au">support@lsi.net.au</a> Web site: <a href="mailto:www.lsi.net.au">www.lsi.net.au</a> ration         ABN: 33 414 337 680 |  |  |
| TRANSPORT<br>QUICK RESPONSE<br>DISTRIBUTION                          | Logistics                                             | to<br>Supply Chain Managemen                                                                                                    | Tuggerah NSW 2259<br>Australia                                                                                                    |  |  |
| CUSTOMER<br>SATISFACTION                                             | LSI                                                   | Logistics Solutions Provide                                                                                                    | Suite 9.2, Level 1<br>Zenith Business Centre<br>6 Reliance Drive                                                                                                    |  |  |

**Release inclusions and notes** 

Code

Job-no

Details/remarks

| 021807                    | LS | Product Relocation                                                                                                    |  |  |
|---------------------------|----|----------------------------------------------------------------------------------------------------|--|--|
|                           |    | iSupply, iSupplyRESTServices,iSupplyMobile                                                                                                    |  |  |
| 022050                    | TA | Order Import - CNP731P / EDI731P<br>Improve parsing of address components<br>iSupply, eCS                                                                    |  |  |
| 022051                    | PC | Stock Adjustments<br>Allow adjustments of damaged stock<br>iSupply                                                                                           |  |  |
| 022056                    | SG | Order Import - EDI731P, CNP731P<br>Handle Release orders in the new EDI import drivers<br>iSupply, eCS                                                       |  |  |
| 022072                    | AZ | Company Products<br>Add suggested replenishment quantities to company products<br>iSupply, eCS                                                               |  |  |
| 022086                    | SG | Import Orders - EDI order drivers (XXX731P)<br>Add option to split "Release Orders" by the "Release Order Number"<br>iSupply, eCS                            |  |  |
|                           |    | Incorporations from fix versions                                                                                                    |  |  |
|                           |    | From version 9.55.8.1                                                                                                    |  |  |
| 022032                    | SG | Import Orders<br>Better handling of direct to store EDI orders<br>iSupply, eCS                                                                               |  |  |
| 022037                    | PC | Replenishments<br>Fall back to FIFO allocation when chosen sort attributes are equal<br>iSupplyMobile                                                        |  |  |
|                           |    | From version 9.55.9.1                                                                                                    |  |  |
| 021847                    | LS | Inventory Reconciliation<br>Improve reporting on products that exist only in one system<br>iSupply, eCS                                                      |  |  |
| 022049                    | PC | Create Pick Slips - Allocate Stock<br>Hold orders when required stock is in-progress replenishments<br>iSupply                                               |  |  |
| 022057                    | PC | Mobile Replenishment - Relogin issue<br>Rectify issue where users regularly have to relogin to the android app<br>iSupply Mobile                             |  |  |
| 022058                    | SG | SSCC Label - David Jones<br>Add store code to the "To address"<br>iSupply, iSupplyRESTServices                                                               |  |  |
| 022061                    | TC | Versioning Updates<br>Ensure reports versioning auto-increments correctly<br>iSupply                                                                         |  |  |
| 022063                    | PC | Create Pick Slip - Stock Allocation<br>Rectify issue with replenishing zones where UOMs larger than units were picked<br>iSupply                             |  |  |
| 022066                    | SG | Import Orders - XXX731P<br>Better handling of distribution centre stores within a distribution centre order<br>iSupply, eCS                                  |  |  |
| 022067                    | LS | Create Pick Slips<br>Ensure the trading partner filter works as expected<br>iSupply                                                                          |  |  |
| 022068                    | SG | Packing API - SSCC generation<br>Remove SSCC application identifiers for database storage<br>iSupply, iSupplyRESTServices                                    |  |  |
| 022069                    | PC | Create Pick Slips - CNP420G<br>Allocate high priority orders and/or Receivers first<br>iSupply, eCS                                                          |  |  |
| 022070                    | PC | Create Pick Slips - Pet Barn<br>Rectify issue with full carton allocation and replenishment<br>iSupply, eCS                                                  |  |  |
| 022073                    | TC | Put Away<br>Recify issues with Consolidate in current put away strategy<br>iSupply, iSupplyRF                                                                |  |  |
| 022075                    | SG | eCS Monitor -> View Label Print Queue<br>Display labels added to the print queue using the new SSCC printing on<br>consignment<br>iSupply, LabelPrintService |  |  |
| New maintainable settings |    |                                                                                                    |  |  |
| Setting Details           |    |                                                                                                    |  |  |
|                           |    | Split release orders                                                                                                    |  |  |
| L                         |    |                                                                                                    |  |  |

| Import/export file format changes |             |  |  |  |
|-----------------------------------|-------------|--|--|--|
| Transaction                       | Data fields |  |  |  |
| None                              | None        |  |  |  |
| None                              |             |  |  |  |

## iSupply install steps for this release when upgrading from iSupply version 9.57.1.1

#### **Preparation**

- 1. Ensure all users are logged out of iSupply and cannot log in.
- 2. Stop the eCS service on the server that runs it.
- 3. Stop any external processes that may access the iSupply database.
- 4. Make a backup copy of the iSupply SQL database.

#### Application server (x86)

- 1. Uninstall the currently installed iSupply Windows version via Control Panel.
- 2. Uninstall the currently installed iSupply eCS Service version via Control Panel.
- 3. Install iSupply Windows 9-58-1-1.msi by running "setup.exe".
- 4. Ensure that the configuration file "C:\Program Files\LSI\iSupply Windows\iSupplyWindows.exe.config" has been updated with the server and database names.
- 5. Install iSupply eCS Service 9-58-1-1.msi by running "setup.exe".
- 6. Ensure that the configuration file "C:\Program Files\LSI\iSupply eCS Service
- \iSupplyeCSService.exe.config" has been updated with the server and database names.

## Application server (x64)

- 1. Uninstall the currently installed iSupply Windows version via Control Panel.
- 2. Uninstall the currently installed iSupply eCS Service version via Control Panel.
- 3. Install iSupply Windows 9-58-1-1 x64.msi by running "setup.exe".

4. Ensure that the configuration file "C:\Program Files\LSI\iSupply Windows\iSupplyWindows.exe.config" has been updated with the server and database names.

- 5. Install iSupply eCS Service 9-58-1-1 x64.msi by running "setup.exe".
- 6. Ensure that the configuration file "C:\Program Files\LSI\iSupply eCS Service
- $\label{eq:service} \ensuremath{\mathsf{viSupplyeCSService.exe.config}}\xspace \ensuremath{\mathsf{has}}\xspace \ensuremath{\mathsf{been}}\xspace \ensuremath{\mathsf{ubc}}\xspace \ensuremath{\mathsf{viSupplyeCSService.exe.config}}\xspace \ensuremath{\mathsf{has}}\xspace \ensuremath{\mathsf{been}}\xspace \ensuremath{\mathsf{ubc}}\xspace \ensuremath{\mathsf{ubc}}\xspace$
- 7. NGEN iSupply Windows
- 7.1. Place the files "ngen.exe" and "NGENiSupplyWindows.bat" into iSupply's installation directory (Default: "C:\Program Files\LSI\iSupply Windows\Client\").
  7.2. Run the NGENiSupplyWindows.bat from command prompt as an Administrator
- 8. NGEN iSupply eCS Service
- 8.1. Place the files "ngen.exe" and "NGENiSupplyeCSService.bat" into iSupply's installation directory (Default: "C:\Program Files\LSI\iSupply eCS Service\Client\").
- 8.2. Run the "NGENiSupplyeCSService.bat" from command prompt as an Administrator

## Web server (x86)

- 1. Uninstall the currently installed iSupply Web Services version via Control Panel.
- 2. Uninstall the currently installed iSupply Web version via Control Panel.
- 3. Install iSupply Web Services 9-58-1-1.msi by running "setup.exe".
- 4. Ensure that the configuration file "C:\inetpub\wwwroot\iSupplyWebServices\Web.config" has been updated with the server and database names.
- 5. Install iSupply Web 9-58-1-1.msi by running "setup.exe".
- 6. Ensure that the configuration file "C:\inetpub\wwwroot\iSupplyWeb\Web.config" has been updated with the URL of the iSupplyWebServices.

## Web server (x64)

- 1. Uninstall the currently installed iSupply Web Services version via Control Panel.
- 2. Uninstall the currently installed iSupply Web version via Control Panel.
- 3. Install iSupply Web Services 9-58-1-1 x64.msi by running "setup.exe".
- 4. Ensure that the configuration file "C:\inetpub\wwwroot\iSupplyWebServices\Web.config" has been updated with the server and database names.
- 5. Install iSupply Web 9-58-1-1 x64.msi by running "setup.exe".
- 6. Ensure that the configuration file "C:\inetpub\wwwroot\iSupplyWeb\Web.config" has been updated with the URL of the iSupplyWebServices.

## Database server

1. Run the following database update script(s) (using SQL Server Management Studio) to update the iSupply database: DB9-58-1-1.sql.

# **Finalisation**

- 1. Test run iSupply.
- 2. Start the eCS service on the server that runs it.
- 3. Start any external processes that may access the iSupply database.
- 4. Allow users to login to iSupply.